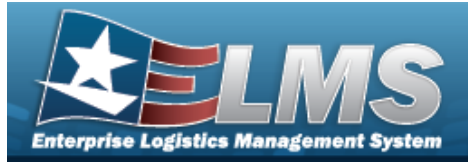

## Search for a Requisition — Results

### **Overview**

The Maintenance and Utilization module Requisition process provides the ability to create or cancel Requisition information.

### Navigation

Requisition > Requisition > Requisition Search Results page

#### **Procedures**

Search for a Requisition – Results

|   | Doc Nbr        | ŧ | Stock Nbr     | : | Description            | : | Qty Requested | : | Status      | : F | Reference Type | E Reference Id   | : | Established Date   |
|---|----------------|---|---------------|---|------------------------|---|---------------|---|-------------|-----|----------------|------------------|---|--------------------|
| • | C8921232202001 |   | 1080014572956 |   | CAMOUFLAGE NET<br>SYST |   | 1             |   | In Progress | 1   | Work Order     | 2011103100007-01 | C | 8/08/2023 10:42 AN |
|   | C8921232132000 |   | 4240015289294 |   | AMPLIFIER, AUDIO       |   | 1             |   | Rejected    | 3   | Work Order     | 2011103100007-01 | C | 8/01/2023 06:54 AN |

#### **Cancel a Requisition Order**

Select next to the desired record(s). *The Doc NBR is highlighted, and* 1. becomes available.

| Note                            |                                                            |
|---------------------------------|------------------------------------------------------------|
| The Cancel Order gress" status. | becomes available when the selected record has an "In-Pro- |
| S Cancel Order                  |                                                            |

2.

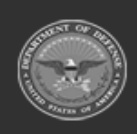

ELMS Helpdesk 1-844-843-3727

O Cancel Order

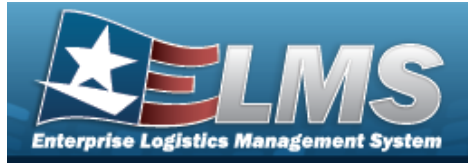

| Add a Requ                                                                       | isition                                                     |                                       |                                    |         |
|----------------------------------------------------------------------------------|-------------------------------------------------------------|---------------------------------------|------------------------------------|---------|
| Navigation                                                                       |                                                             |                                       |                                    |         |
| Requisition ><br><b>Procedures</b>                                               | Requisition > Search Res                                    | ults > + Add > A                      | dd Requisition page                |         |
| Add a Requisitio                                                                 | n                                                           |                                       |                                    |         |
| Selecting<br>numbered steps a<br>1. Select + Add<br>1. Order Setup 2. Order Item | retains the information of the information of the required. | ation and returns to<br>page appears. | <i>the previous page.</i> <b>B</b> | old     |
| Order Setup                                                                      |                                                             |                                       |                                    | ^       |
| * Requisition Type                                                               | MR - MILSTRIP Requisition                                   | * Reference Type                      | Work Order                         |         |
| * Requisition Sub Type                                                           | NRS - MILSTRIP Requisition - Sel 🔻                          | * Reference ID                        |                                    |         |
| * Ordered By                                                                     | E10130                                                      |                                       |                                    |         |
| Order Source                                                                     |                                                             |                                       |                                    | ^       |
| * Source Type                                                                    | Warehouse                                                   | * Source of Supply                    | M983XF 🔻                           |         |
| Cancel                                                                           |                                                             |                                       |                                    | Next -> |

- 2. Complete the Order Setup panel.
  - **A.** Use **\*** to select the Requisition Type.
  - **B.** Use <sup>•</sup> to select the Requisition Sub Type.

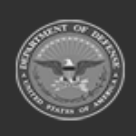

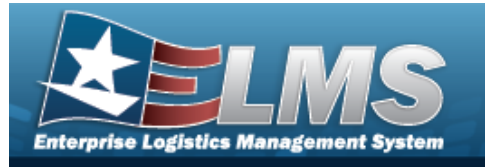

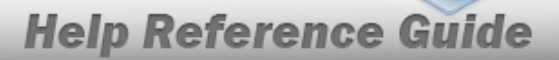

- **C.** The Ordered By automatically populates and is not editable.
- **D.** The Reference Type automatically populates and is not editable.
- **E.** Enter the Reference ID in the field provided. *This is a 50 alphanumeric character field.*
- 3. Complete the Order Source panel.
  - **A.** The Source Type automatically populates and is not editable.
  - **B.** Use <sup>\*</sup> to select the Source of Supply.

Select . The ORDER ITEM tab opens.

4.

OR

#### Select the Order Item tab.

| 1. Order Setup ② 2. Order | 3. Order Details |                |                     |              |
|---------------------------|------------------|----------------|---------------------|--------------|
| Requested Item            |                  |                |                     | ^            |
| * Stock Number            | ٩                | * Condition Cd | A - Svcbl(w/o Qual) |              |
| Item Description          |                  | Unit Price     | \$0.00              |              |
| * Quantity Requested      | 1                | Total Price    | \$0.00              |              |
| Unit of Issue             |                  |                |                     |              |
| Cancel                    |                  |                | + Prev              | /ious Next → |

- a. Complete the Requested Item panel.
  - **1.** Enter the Stock Number, or use <sup>**Q**</sup> to browse for the entry. *This is a 15 alpha-numeric character field.*
  - **2.** Use **\*** to choose the Quantity Requested.
  - **3.** Use **\*** to select the Condition Cd.

Select Next . The Order Details tab opens.

OR

4.

Select the Order Details tab.

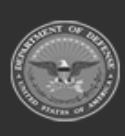

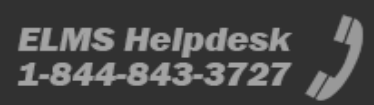

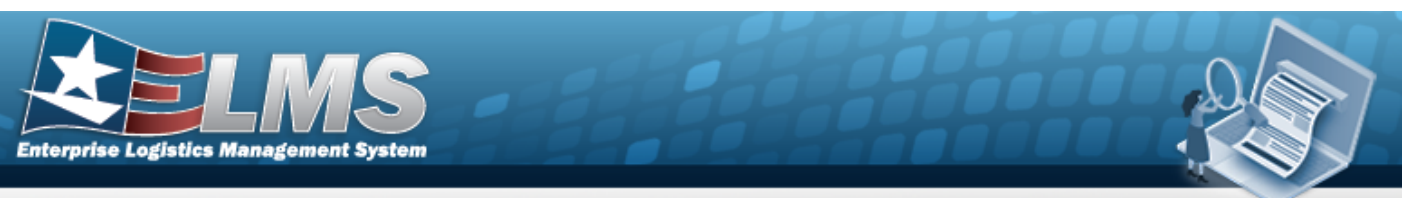

| 1. Order Setup 🛇 2. Order 1 | tem S. Order Details |            |               |             |              |
|-----------------------------|----------------------|------------|---------------|-------------|--------------|
| Order Details               |                      |            |               |             | ^            |
| Document Nbr                | Auto-Generated       | * Priority | Cd 12 - FAD I | I - UND C 🗸 |              |
| Ordered Date                | 7/28/2023            | Demand     | Cd -Select-   | •           |              |
| * Required Delivery Date    | month/day/year       | Advice (   | Cd -Select-   | •           |              |
|                             |                      |            |               |             |              |
| Additional Inform           | ation                |            |               |             | ^            |
| Remarks                     |                      |            |               |             |              |
|                             |                      |            |               |             |              |
| Cancel                      |                      |            |               | + Previou   | s 🗸 🗸 Finish |

- A. Complete the Order Details panel.
  - a. Use <sup>III</sup> to select the Required Delivery Date, or enter the date (MM/DD/YYYY) in the field provided.
  - **b.** Use <sup>\*</sup> to select the Priority Cd.
- B. Complete the Additional Information panel.

Enter the Remarks in the field provided. *This is a 256 alphanumeric character field.* 

5. Select Finish Requisition saved successfully. appears in the search results grid on the **Requisition** page.

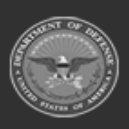

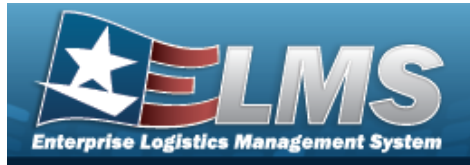

# **Cancel a Requisition Order**

## Navigation

Maintenance > Requisition > Requisition > Search Results > (desired record) >

O Cancel Order

> Cancel Requisition Confirmation pop-up window

## Procedures

| Cancel a Requisition Order                                                                                                    |
|----------------------------------------------------------------------------------------------------|
| Selecting at any point of this procedure removes all revisions and closes the page.<br><b>Bold</b> numbered steps are required. |
| 1. Click to select the desired row(s).                                                                                          |
| 2. Select Cancel Order. The Cancel Requisition Confirmation pop-up window appears.                                              |
| Cancel selected requisition(s)?                                                                                                 |
| 😢 No 🗸 Yes                                                                                                    |
| Yes The papt up window closes and the calested entry's status shanges                                                           |

3. Select . The pop-up window closes and the selected entry's status changes from "In-Progress" to "Closed - Cancelled" before it is removed from the Requisition grid.

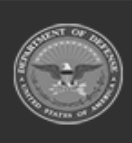